### DRICLOUD / XDENTALCLOUD

# ASIGNAR GASTOS CONSUMIDOS A UN PROFESIONAL

## ASIGNAR GASTOS CONSUMIDOS A UN PROFESIONAL

signar gastos consumidos a un profesional es uno de los temas más complejos y avanzados en facturación. DriCloud tiene la potencia de hacerlo de forma fácil y muy automatizada. De esta forma, cuando generemos las liquidaciones a un profesional, automáticamente va a restar los productos que el profesional ha consumido, en el porcentaje que hemos indicado previamente a cada profesional.

#### **CONFIGURACION (SE HACE UNA VEZ)**

1. Indicar que % del gasto de la compra de productos se asocia a cada profesional.

En el menú sistemas-usuarios, dentro de cada usuario, se puede indicar que % de gasto por productos consumidos se le asigna a cada profesional.

#### 2. Comprar productos/medicamentos.

En el menú Cuentas-Gasto a proveedores, desplegar el área marcada en la imagen, para asignar el gasto del profesional asociado a la compra de material de stock.

| 14                                  | Clínica de DriCloud<br>Integrative Medical Center |                                        |                               |                             |               |             |                  |           | George Wa | shington 🆃 1 | ې 😗 🧟      |
|-------------------------------------|---------------------------------------------------|----------------------------------------|-------------------------------|-----------------------------|---------------|-------------|------------------|-----------|-----------|--------------|------------|
| BeautyClinic                        | Dashboard Agenda Paclentes Clinica                | Stock Telemedicina Cuentas             | Estadísticas Marketing        | Sistemas Configuración      |               |             |                  |           |           |              | Concloup   |
| Facturas                            | Gastos a Proveedores                              |                                        |                               |                             |               |             |                  |           |           |              |            |
| O Dashboard                         | 🕼 Introducir gasto 😜                              |                                        |                               |                             |               |             |                  |           |           |              |            |
| € Caja                              |                                                   |                                        |                               |                             |               |             |                  |           |           |              |            |
| D Ingresos                          | B4325344 - Endesa                                 | •                                      | Concepto                      |                             |               | Importe     | Impuestos %      |           | Impuestos |              |            |
| <ul> <li>Ingresos Online</li> </ul> | Número de factura                                 |                                        | Forma de pago                 |                             |               | Retención   | Retención %      |           | Total     |              |            |
| A Ingresos por cobrar               |                                                   |                                        |                               |                             |               |             |                  |           |           |              |            |
| 🕒 Gastos Personal                   |                                                   |                                        |                               |                             |               |             |                  |           |           |              |            |
| 🖩 Liquidación % a Profesionales     | Emisión<br>27/10/2021                             | Vencimiento<br>27/10/2021              |                               |                             |               |             |                  |           |           |              |            |
| III Gastos a Proveedores            |                                                   |                                        |                               |                             |               |             |                  |           |           |              |            |
| A Cuentas por pagar                 | Detallar los conceptos de esta fa                 | ctura (Opcional: Rellenar solo si nece | esitas asociar a uno o varios | profesionales cada gasto de | esta factura) | >           |                  |           |           |              |            |
| ₽ Balance                           | Unidades                                          | Precio                                 |                               | Base Imporible              |               | Impuestos % | Impuestos        |           | Total     |              |            |
| 🔺 Facturas                          |                                                   |                                        |                               |                             |               |             |                  |           |           |              |            |
| A Presupuestos                      |                                                   |                                        | Lincoln, Abraham              |                             |               |             |                  |           |           |              |            |
| 🔺 Albaranes                         |                                                   |                                        |                               |                             |               |             |                  |           |           |              | 🖌 Insertar |
| A Devoluciones                      | Profesional                                       |                                        |                               | % Concepto                  |               |             | Unidades Importe | Impuestos | Subtotal  | Total        | Borrar     |
| Exportación a SAGE Contaplus        |                                                   |                                        |                               |                             |               |             |                  |           |           |              |            |
|                                     |                                                   |                                        |                               |                             |               |             |                  |           |           |              |            |
|                                     |                                                   |                                        |                               |                             |               |             |                  |           |           |              | 🗸 Guardar  |
|                                     | Gastos a Proveedores                              |                                        |                               |                             |               |             |                  |           |           |              |            |
|                                     |                                                   |                                        |                               |                             |               |             |                  |           |           |              |            |
|                                     | Mes                                               | Proveedores                            |                               | •                           | Seleccione    |             |                  |           |           |              |            |
|                                     | Provedor                                          | Concento Nº                            | Factura                       | rte IVA                     | Total         | Emisión     | Vencimiento Par  | ada Da    | rvliente  |              |            |

#### 3. Añadir productos al menú Stock.

Debes crear los productos en el menú Stock. Aquí puedes poner el nombre y número de referencia o número de lote.

#### **USO DIARIO**

#### 4. Consumir productos.

Cuando se hace una factura, en el campo "concepto", añadir el producto que has usado en el paciente. Es un campo predictivo, por lo que si escribes 3 letras, te lo va a buscar del menú Stock.

| S*4                                                                                                    | Clínica de DriCloud<br>Integrative Medical Center |                                         |                     |                        |                     |                                           |    | George Washington 🧍 🛜 🚯 😃               |                             |                                |         |               | s 😗 🗘     |               |
|----------------------------------------------------------------------------------------------------|---------------------------------------------------|-----------------------------------------|---------------------|------------------------|---------------------|-------------------------------------------|----|-----------------------------------------|-----------------------------|--------------------------------|---------|---------------|-----------|---------------|
| BeautyClinic                                                                                                    | Dashboard Agenda Pacientes                        | Cinica Stock To                         | elemedicina Cuentas | Estadísticas Marketing | Sistemas Configurac |                                           |    |                                         |                             |                                |         |               | (         | CEricLOUD     |
| Factura                                                                                                    | Nueva factura del pacien                          | ite: Quirofano Dexeus                   |                     |                        |                     |                                           |    |                                         |                             |                                |         |               |           | ۲             |
| ♥ Datos Clínica:                                                                                                    | GEspecificar Facturador Nur                       | eva Config George                       |                     |                        |                     |                                           |    |                                         |                             |                                |         |               |           |               |
| ♥ Datos Cliente:                                                                                                    | Quirofano Dexeus                                  |                                         |                     |                        |                     |                                           |    |                                         |                             |                                |         |               |           |               |
| Documento de pago<br>Fecha<br>27/10/2021                                                                             | Tipo documento<br>Factura                         |                                         | Número<br>101       |                        |                     | Creado por<br>Washington, George          | •  | Asignar este pago a<br>Lincoln, Abraham |                             | •                              |         |               |           |               |
| Conceptos<br>Conceptos<br>(Stock) Durolane: Infiltracion Ac Hialuronico - 200,00 €<br>+Afustr Tigo de Cita 🔮 +Afustr | Tratarrientos 🖗                                   |                                         | Precio<br>200,00    |                        | €                   | Descuento<br>0                            | \$ | Insertar                                | Guardar conc<br>Conceptos f | epto como favorito<br>avoritos | 0       |               | +         |               |
| Concepto                                                                                                    |                                                   |                                         |                     |                        |                     |                                           |    | Und Precio                              | Descuento                   | Impuesto 1                     | Valor % | u.            | Subtotal  | Borrar        |
|                                                                                                    |                                                   |                                         |                     |                        |                     |                                           |    |                                         |                             |                                |         | Subtotal:     | 0,0       | 9 OL          |
|                                                                                                    |                                                   |                                         |                     |                        |                     |                                           |    |                                         |                             |                                |         |               | 0         | E)            |
|                                                                                                    |                                                   |                                         |                     |                        |                     |                                           |    |                                         |                             |                                |         | Total:        | 0,0       | £0€           |
| Estado Pago                                                                                                    |                                                   |                                         |                     |                        |                     |                                           |    |                                         | ✓ Retenció                  | n/Impuesto 2 😧                 |         |               |           |               |
| Listado Para<br>No Panario                                                                                           | 0                                                 | Número de pagos financias<br>Salacciona |                     |                        |                     | Notas<br>preuba notas presupuesto incluve |    |                                         | Firma digita                | 0                              |         |               |           |               |
| Pendiente de pagar                                                                                                   | 6                                                 |                                         |                     |                        |                     |                                           |    |                                         | 🗆 Realizar F                | irma Remota DriCli             | oud     |               |           |               |
| 0.00                                                                                                    |                                                   |                                         |                     |                        |                     |                                           |    | ^                                       | 🗆 Realizar fi               | mado digital VidSi             | igner   |               |           |               |
| × Canpelar                                                                                                    |                                                   |                                         |                     |                        |                     |                                           |    |                                         |                             |                                | + Crear | + Crear y Des | icargar 두 | Crear y Pagar |
|                                                                                                    |                                                   |                                         |                     |                        |                     |                                           |    |                                         |                             |                                |         |               |           |               |

Al añadir un producto de stock, te va a preguntar si lo quieres restar automáticamente las unidades del Stock.

#### 5. Liquidación a Profesionales.

Cuando llega el momento de calcular la liquidación a cada profesional, tan solo acceder al menú Cuentas-Liquidacion % a profesionales. Completar los datos que necesitas y generar la factura. (En este caso estamos generando la factura que el profesional entrega a la clínica, por lo tanto debes preguntar al profesional por que número de factura va y anotarlo). Se genera un PDF con toda la información de "ingresos por actos médicos, menos gastos de productos consumidos". Y lo hace automáticamente. Por lo que puedes saber en el momento que cantidad hay que pagar al profesional.

| Lincoln, Abraham                                                           | F                                  | ACTURA       |  |  |  |
|----------------------------------------------------------------------------|------------------------------------|--------------|--|--|--|
| Los Volcanes, 1                                                            |                                    | Factura:     |  |  |  |
| 6345                                                                       | Fecha: 27/10/202                   |              |  |  |  |
| Expedir a:                                                                 |                                    |              |  |  |  |
| Clínica de DriCloud<br>107835185<br>8 CALLE PONIENTE 80 ANTIGUA-00, ZONA 0 |                                    |              |  |  |  |
| Concepto                                                                   |                                    | Importe      |  |  |  |
| a                                                                          |                                    | 1440870.03€  |  |  |  |
|                                                                            | IVA 30 %                           | 432261.01 €  |  |  |  |
|                                                                            | Gastos asumidos por el Profesional | 0 €          |  |  |  |
|                                                                            | Total                              | 1873131 04 € |  |  |  |

| Consultas          | ;         |          |                   |          |            |                 |
|--------------------|-----------|----------|-------------------|----------|------------|-----------------|
| N Hist.            | Apellidos | Nombre   | Тіро              | Compañía | Fecha      | Importe         |
| (FACT) 9           | Alvarez   | Jose     | Primera<br>visita | Sanitas  | 22/07/2021 | 33 €            |
| (FACT)<br>1012     | DriCloud  | Pruebas  | Primera<br>visita | Asisa    | 08/07/2021 | 33 €            |
| (FACT)<br>1012     | DriCloud  | Pruebas  | Primera<br>visita | Asisa    | 08/07/2021 | 33,33 €         |
| (FACT)<br>20190093 | Gonzalez  | Lola     | Primera<br>visita | Adeslas  | 07/07/2021 | 3,96 €          |
| (FACT)<br>2021     | Flores    | Рере     | Primera<br>visita | Asisa    | 07/07/2021 | 266,4 €         |
| (FACT)<br>20190061 | ALVAREZ   | DAVID    | Primera<br>visita | Privado  | 06/07/2021 | 66666,6 €       |
| (FACT) 1           | Stevens   | Danielle | Primera<br>visita | Adeslas  | 06/07/2021 | 3,96 €          |
| (FACT) 1           | Stevens   | Danielle | Primera<br>visita | Adeslas  | 06/07/2021 | 3,96 €          |
| (FACT) 1           | Stevens   | Danielle | Primera<br>visita | Adeslas  | 06/07/2021 | 3,96 €          |
| (FACT) 1           | Stevens   | Danielle | Primera<br>visita | Adeslas  | 06/07/2021 | 3,96 €          |
| (FACT) 3           | Grimes    | Allan    | Primera<br>visita | Sanitas  | 06/07/2021 | 13,2 €          |
| (FACT) 3           | Grimes    | Allan    | Primera<br>visita | Sanitas  | 06/07/2021 | 13,2 €          |
| (FACT) 3           | Grimes    | Allan    | Primera<br>visita | Sanitas  | 06/07/2021 | 9€              |
| (FACT) 3           | Grimes    | Allan    | Primera<br>visita | Sanitas  | 06/07/2021 | 13,2 €          |
| (FACT)<br>20190067 | JIMENEZ   | PEDRO    | Primera<br>visita | Privado  | 05/07/2021 | 133,2 €         |
| (FACT)<br>20190061 | ALVAREZ   | DAVID    | Primera<br>visita | Privado  | 05/07/2021 | 1373636,<br>1 € |

#### Gracias por su confianza

Lincoln, Abraham es responsable del tratamiento de datos en conformidad con el RGPD, y con la finalidad de mantener una relación comercial conservarlos mientras exista un interés mutuo para ello. No se comunicarán los datos a terceros. Puede ejercer los derechos de acceso, rectificación, portabilidad, supresión, limitación y oposición en Los Volcanes, 1, Email: jaime.andino.riestra@gmail.com y el de reclamación.

Ejemplo en de una factura PDF de una liquidación a profesional.